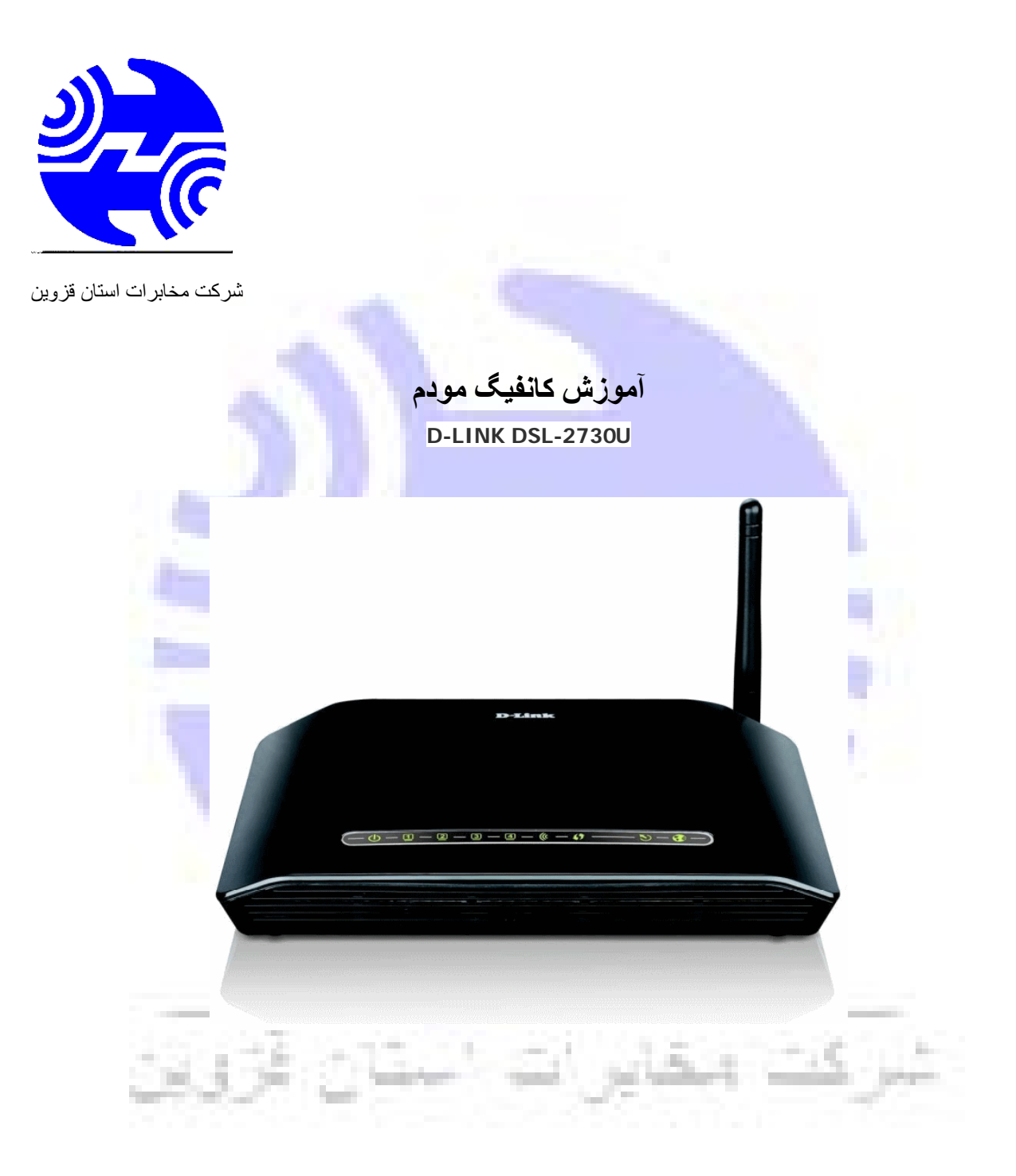

- 1. آدرس IP پیش فرض این مودم 192.168.1.1 و Subnet Mask آن 255.255.255.255 اسـت. این مقادیر قابل تغییر اسـت اما در این راهنما ما از مقادیر پیش فرض جهت تنظیم اسـتفاده می کنیم.
- 2. تنظیم این مودم توسط یک مرورگر وب انجام میشود و در هر سیستم عاملی امکانپذیر است. آدرس مودم را در مرورگر خود وارد کنید:

| A | ddress | http://192.168.1.1 | • |
|---|--------|--------------------|---|
|   |        |                    |   |

3. بعد از چند لحظه پنجره جدیدی باز شده که از شـما Username و Password مودم را درخواسـت می نماید این مقادیر بصورت پیش فرض admin و admin (بصورت حروف کوچک) اسـت. آنها را وارد کرده و روی دکمه OK کلیک کنید.

| Connect to 192     | 2.168.1.1 🛛 🛛 🔀                    |
|--------------------|------------------------------------|
|                    | GA                                 |
| DSL Router         |                                    |
| <u>U</u> ser name: | 🖸 admin 💌                          |
| Password:          | ••••                               |
|                    | Remember my password     OK Cancel |

توجە:

الف. اين Username و Password را با Username و Password ی که ISP به شما داده اشتباه نگيريد.

ب. اگر صفحه درخواست Username و Password ظاهر نشد به به معنی این است که یا شما تنظمات کارت شبکه مناسبی ندارید که باید آنها را بازبینی کنید و یا روی مروگر شما پ ر و ک س ی تنظیم شده که باید در اینترنت اکسپلورر به منوی Internet Option و سپس به Connection و سپس در قسمت Lan Setting رفته و تیک آیتم روا برداشته و OK کنید.

1. بعد از ورود موفق به صفحه تنظمیات مودم را بصورت زیر مشـاهده می کنید:

# **D**-Link

Device Info Advanced Setup Wireless Diagnostics Management Device Info

| BoardID:                    | DSL-2730U             |
|-----------------------------|-----------------------|
| Software Version:           | IN_1.00               |
| Bootloader (CFE) Version:   | 1.0.37-106.5          |
| DSL PHY and Driver Version: | A2pD033c.d23e         |
| Wireless Driver Version:    | 5.60.120.3.cpe4.406.0 |

This information reflects the current status of your WAN conne

| Line Rate - Upstream (Kbps):   | 0                |
|--------------------------------|------------------|
| Line Rate - Downstream (Kbps): | 0                |
| LAN IPv4 Address:              | 192.168.1.1      |
| MAC Address:                   | : 46.00+0++6++f1 |
| Default Gateway:               | -                |
| Primary DNS Server:            | 0.0.0.0          |
| Secondary DNS Server:          | 0.0.0.0          |
| LAN IPv6 Address:              |                  |
| Default IPv6 Gateway:          |                  |

2. روی Advanced Setup و سپس Layer 2 Interface کلیک کرده و در صفحه ظاهر شده روی ADD کلیک کنید:

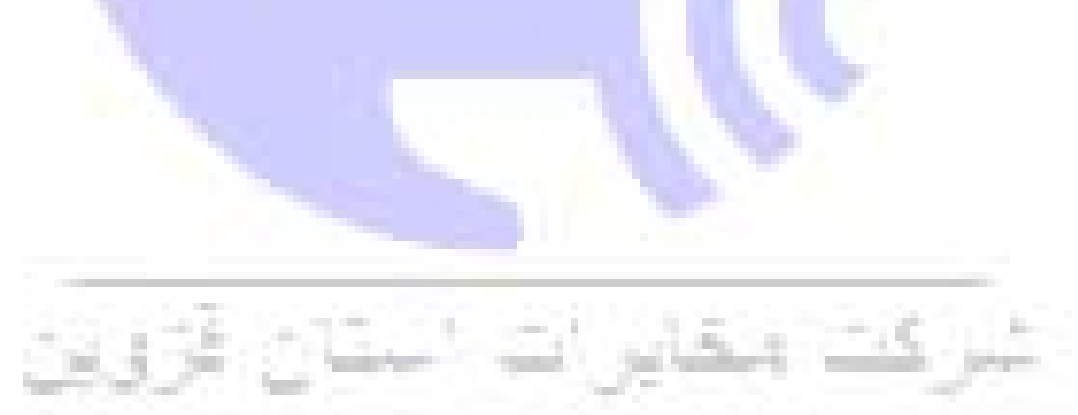

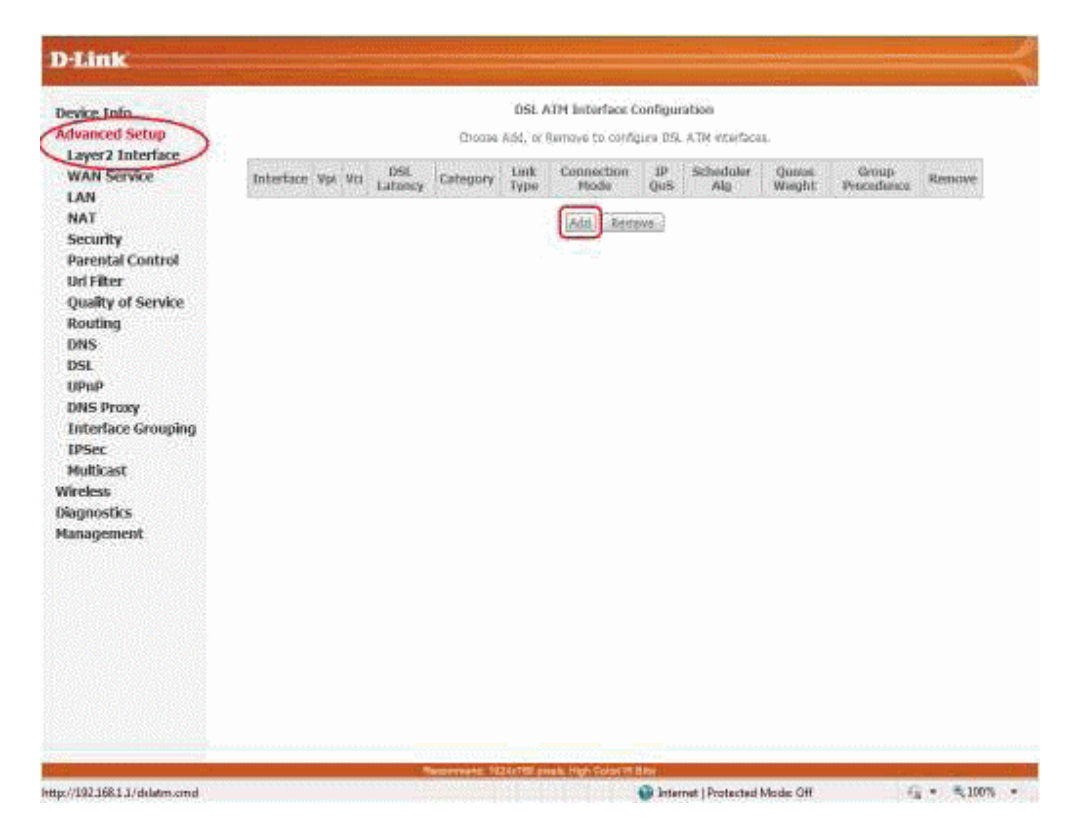

3. در این صفحه مقادیر VPI و VCI را در فیلد های مربوطه وارد کنید، باقی آیتم ها مانند شـکل زیر باید باشـد روی دکمه Apply/Save کلیک کنید. مقادیر VPI و VCI برای هر ISP متفاوت میباشـد مقادیر آن در مخابرات 8 و 81 یا

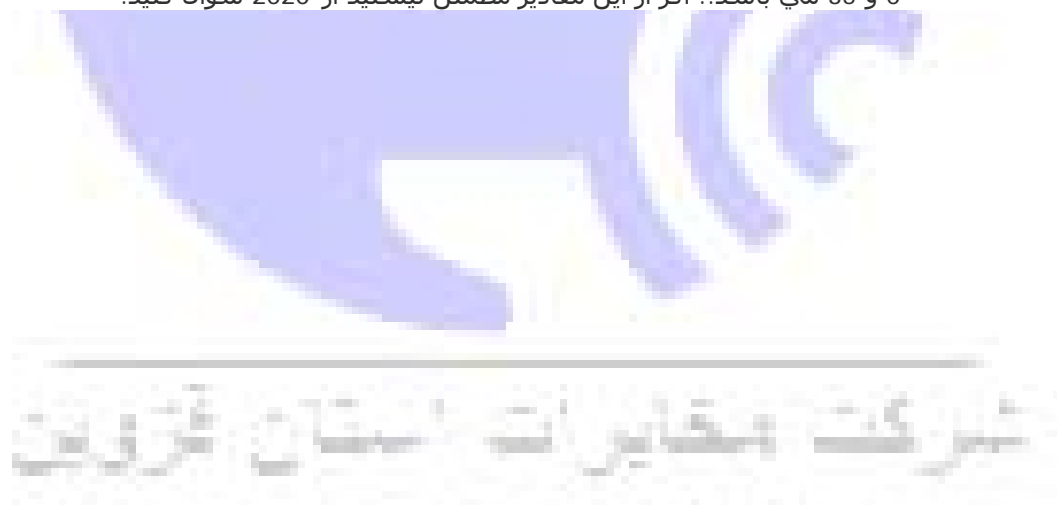

0 و 35 مي باشـد.. اگر از اين مقادير مطمئن نيسـتيد از 2020 سـوال کنيد.

|   | ATM PVC Config<br>This screen in | guration              | an ATM PVC identifier (VPI ar | nd VCI), select DSL lat | iency, select a service c | ategoryS. Otherwise | choose an |
|---|----------------------------------|-----------------------|-------------------------------|-------------------------|---------------------------|---------------------|-----------|
| l | VPI: [0-255]                     | 0                     |                               |                         |                           |                     |           |
| ١ | VCI: [32-65535]                  | 35                    |                               |                         |                           |                     |           |
|   |                                  |                       |                               |                         |                           |                     |           |
|   | Select DSL Laten                 | NCY .                 |                               |                         |                           |                     |           |
|   | Path0                            |                       |                               |                         |                           |                     |           |
|   | EJ Path1                         |                       |                               |                         |                           |                     |           |
|   | Select DSL Link T                | ype (EoA is for PP    | PoE, IPoE, and Bridge.)       |                         |                           |                     |           |
|   | EoA                              |                       |                               |                         |                           |                     |           |
|   | PPPoA                            |                       |                               |                         |                           |                     |           |
|   | 0.204                            |                       |                               |                         |                           |                     |           |
|   | Select Connection                | n Mode                | or one connection             |                         |                           |                     |           |
|   | © VLAN MUX M                     | ode - Multiple Vlar   | service over one connection   |                         |                           |                     |           |
|   | Encapsulation Mo                 | ode:                  | LLC/SNAP-BRIDGING             | •                       |                           |                     |           |
|   | Service Category:                | :                     | UBR Without PCR ·             |                         |                           |                     |           |
|   | Select IP QoS Sch                | heduler Algorithm     |                               |                         |                           |                     |           |
|   | Strict Priority                  |                       |                               |                         |                           |                     |           |
|   | Precedence<br>Mainhted Ea        | ie of the default qu  | eue:                          | 8 (lowest)              |                           |                     |           |
|   | Weight Va                        | lue of the default of | jueue: [1-63]                 | 1                       |                           |                     |           |
|   | MPAAL Gr                         | oup Precedence:       |                               | 8 -                     |                           |                     |           |
|   |                                  |                       |                               |                         |                           | -                   |           |
|   |                                  |                       |                               |                         | Back Apply/S              | tave                |           |
|   |                                  |                       |                               |                         | and a second              |                     |           |

### 4. شـکل زیر نمایش داده خواه*د* ش*ـد*:

| service into   |           |     |    |             |          |           | DSLATM Interface     | Configur  | ation           |              |                  |        |
|----------------|-----------|-----|----|-------------|----------|-----------|----------------------|-----------|-----------------|--------------|------------------|--------|
| Advanced Setup |           |     |    |             |          | Choose M  | M, or Remove to conf | kçure DSL | ATH interfaces. |              |                  |        |
| WAN Service    | Interface | Vpi | Va | DSL Latency | Category | Link Type | Connection Mode      | 1P Qo5    | Scheduler Alg   | Queue Weight | Group Procedence | Remove |
| LAN            | 4010      | 0   | 35 | Retto       | UBR      | Ep4       | DefaultMode          | Enabled   | 9               |              |                  | 121    |
| DNS            |           |     |    |             |          |           |                      |           |                 |              |                  |        |

## 5. در منوی سمت چپ و قسمت Advanced Setup روی WAN Service کلیک کنید تا شکل زیر را مشاهده کنید سپس روی Add کلیک کنید

| D-Link             |                                                                                       |  |  |  |  |  |  |  |
|--------------------|---------------------------------------------------------------------------------------|--|--|--|--|--|--|--|
| Device Info        | Wide Area Network (WAN) Service Setup                                                 |  |  |  |  |  |  |  |
| Advanced Setup     | Choose Add, Remove or Edit to configure a WAN service over a selected interface.      |  |  |  |  |  |  |  |
| Layer2 Interface   |                                                                                       |  |  |  |  |  |  |  |
| WAN Service        | Interface Description Type Vlan8021p VlanMuxId Igmp NAT Firewall IPv6 Mid Remove Edit |  |  |  |  |  |  |  |
| LAN                |                                                                                       |  |  |  |  |  |  |  |
| NAT                | add Proven                                                                            |  |  |  |  |  |  |  |
| Security           | INGU THEI ROVE                                                                        |  |  |  |  |  |  |  |
| Parental Control   |                                                                                       |  |  |  |  |  |  |  |
| Url Filter         |                                                                                       |  |  |  |  |  |  |  |
| Quality of Service |                                                                                       |  |  |  |  |  |  |  |
| Routing            |                                                                                       |  |  |  |  |  |  |  |
| DNS                |                                                                                       |  |  |  |  |  |  |  |
| DSL                |                                                                                       |  |  |  |  |  |  |  |
| UPnP               |                                                                                       |  |  |  |  |  |  |  |
| DNS Proxy          |                                                                                       |  |  |  |  |  |  |  |
| Interface Grouping |                                                                                       |  |  |  |  |  |  |  |
| IPSec              |                                                                                       |  |  |  |  |  |  |  |
| Multicast          |                                                                                       |  |  |  |  |  |  |  |
| Wireless           |                                                                                       |  |  |  |  |  |  |  |
| Diagnostics        |                                                                                       |  |  |  |  |  |  |  |
| Management         |                                                                                       |  |  |  |  |  |  |  |
|                    |                                                                                       |  |  |  |  |  |  |  |
|                    |                                                                                       |  |  |  |  |  |  |  |
|                    | 6. روک Next کلیک کنید.                                                                |  |  |  |  |  |  |  |
|                    |                                                                                       |  |  |  |  |  |  |  |

| Device Info        | WAN Service Interface Configuration                               |
|--------------------|-------------------------------------------------------------------|
| Advanced Setup     |                                                                   |
| Layer2 Interface   | Select a layer 2 interface for this service                       |
| WAN Service        | Note: For ATM interface, the descriptor string is (portId_vpi_voi |
| LAN                | For PTM interface, the descriptor string is (portId_high_low)     |
| NAT                | where portud=0> DSL Latency PATH0<br>portId=1> DSL Latency PATH1  |
| Security           | portId=4> DSL Latency PATH0&1                                     |
| Parental Control   | low =0> Low PTM Priority not set                                  |
| Url Filter         | high =0> High PTM Priority not set                                |
| Quality of Service | high =1> High PTM Priority set                                    |
| Routing            | atm0//0_0_35\ =                                                   |
| DNS                | auno((0_0_33) *                                                   |
| DSL                |                                                                   |
| UPnP               | Back Next                                                         |
| DNS Proxy          |                                                                   |
| Interface Grouping |                                                                   |
| IPSec              |                                                                   |
| Multicast          |                                                                   |
| Wireless           |                                                                   |
| Diagnostics        |                                                                   |
| Management         |                                                                   |

PPP Over گزینه Select WAN Service Type گزینه Select WAN Service Type گزینه PPP Over . را انتخاب و روک Next کلیک کنید

| )-Link             |                                                                                                    |     |
|--------------------|----------------------------------------------------------------------------------------------------|-----|
| Device Info        | WAN Service Configuration                                                                                                    |     |
| Advanced Setup     | Select WAN service type:                                                                                                    |     |
| Layer2 Interface   | PPP over Ethernet (PPPoE)                                                                                                    |     |
| WAN Service        | IP over Ethernet                                                                                                    |     |
| LAN                | Bridging                                                                                                    |     |
| NAT                |                                                                                                    |     |
| Security           | Enter Service Description: poppe 0 0 35                                                                                                    |     |
| Parental Control   | and an operation and here a second second seco |     |
| Url Filter         |                                                                                                    |     |
| Quality of Service | Enable IPv6 for this service                                                                                                    |     |
| Routing            |                                                                                                    |     |
| DNS                | Francisco Const                                                                                                    |     |
| DSL                | Back N                                                                                                    | ext |
| UPnP               |                                                                                                    |     |
| DNS Proxy          |                                                                                                    |     |
| Interface Grouping |                                                                                                    |     |
| IPSec              |                                                                                                    |     |
| Multicast          |                                                                                                    |     |
| Wireless           |                                                                                                    |     |
| Diagnostics        |                                                                                                    |     |
| Management         |                                                                                                    |     |

8. در این صفحه اطلاعات (Username و Password) مربوط به سـرویس اینترنتی را که خریداری کرده اید در فیلد های وارد کنید باقی آیتم ها را مانند شـکل تنظیم کنید. سـپس روی Next کلیک کنید.

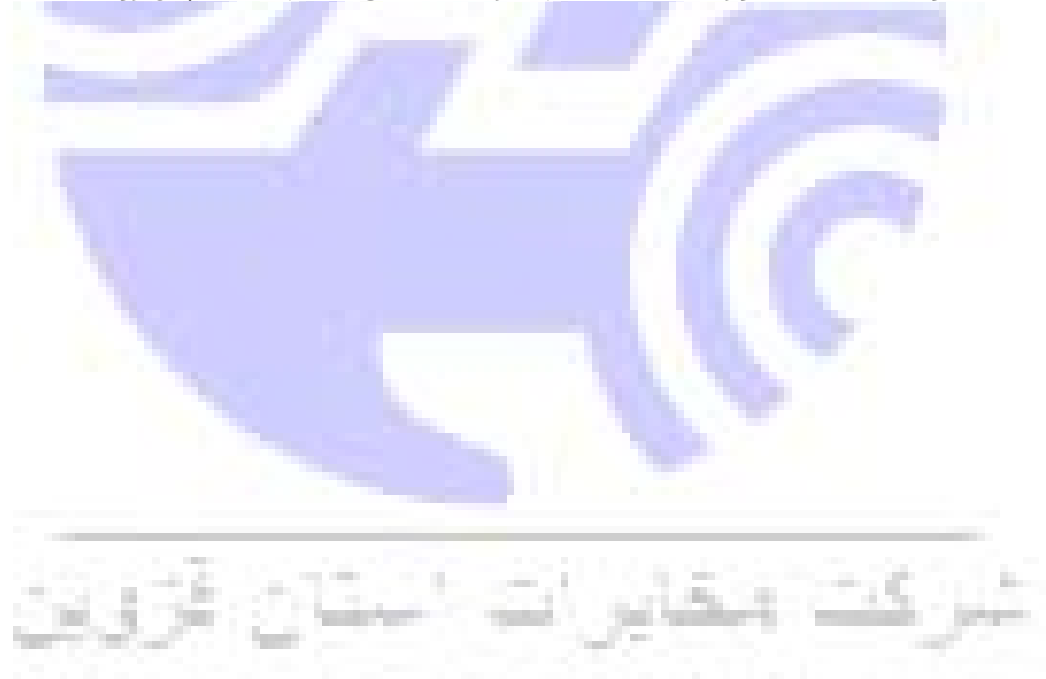

#### PPP Username and Password

PPP usually requires that you have a user name and password to establish your connection. In the boxes below, enter the us

|                                                                                                    | Something                                                         |           |
|----------------------------------------------------------------------------------------------------|-------------------------------------------------------------------|-----------|
| Authentication Method:                                                                                                | AUTO -                                                            |           |
| Enable Firewall                                                                                                    |                                                                   |           |
| Dial on demand (v                                                                                                    | with idle timeout timer)                                          |           |
| 📄 enable manual MT                                                                                                    | TU set                                                            |           |
| PPP IP extension                                                                                                    |                                                                   |           |
| Use Static IPv4 Ac                                                                                                    | ddress                                                            |           |
|                                                                                                    |                                                                   |           |
|                                                                                                    |                                                                   |           |
| Enable PPP Debug                                                                                                    | ) Mode                                                            |           |
| Enable PPP Debug     Enable KeepAlive                                                                                 | ) Mode                                                            |           |
| Enable PPP Debug<br>Enable KeepAlive<br>Max Fail [0-100]: 0                                                           | ) Mode<br>times                                                   |           |
| Enable PPP Debug<br>Enable KeepAlive<br>Max Fail [0-100]: 0<br>Bridge PPPoE Fran                                      | g Mode<br>times<br>mes Between WAN and Local Ports                |           |
| Enable PPP Debug     Enable KeepAlive Max Fail [0-100]: 0     Bridge PPPoE Fram Multicast Proxy                       | g Mode<br>times<br>mes Between WAN and Local Ports                |           |
| Enable PPP Debug     Enable KeepAlive Max Fail [0-100]: 0     Bridge PPPoE Fran Multicast Proxy     Enable IGMP Multi | g Mode<br>times<br>mes Between WAN and Local Ports<br>icast Proxy |           |
| Enable PPP Debug Enable KeepAlive Max Fail [0-100]: 0 Bridge PPPoE Fran Multicast Proxy Enable IGMP Multi             | g Mode<br>times<br>mes Between WAN and Local Ports<br>icast Proxy |           |
| Enable PPP Debug Enable KeepAlive Max Fail [0-100]: 0 Bridge PPPoE Fran Multicast Proxy Enable IGMP Multi             | g Mode<br>times<br>mes Between WAN and Local Ports<br>icast Proxy | Back Next |

| D·Link                                                                                                    |                                                                                                    |                                                                                                    | $\equiv$               |
|----------------------------------------------------------------------------------------------------|----------------------------------------------------------------------------------------------------|----------------------------------------------------------------------------------------------------|------------------------|
| Device Info<br>Advanced Setup<br>Layer2 Interface<br>WAN Service<br>LAN<br>NAT<br>Security<br>Parental Control<br>Url Filter<br>Quality of Service<br>Routing<br>DNS<br>DSL<br>UPAP<br>DNS Proxy<br>Interface Grouping<br>IDSec<br>HullCast<br>Wireless<br>Diagnostics<br>Management | Routing - Default Goteway<br>Default getsway interface bit can<br>the priority with the first bang<br>interpade by removing all and addin<br>Selected Default<br>Getsway Interfaces<br>ppp0 | have multiple WAN interfaces served as extern default growway, but only one will be used as<br>the basis and the basis provide WAN<br>interfaces | corting :<br>ar Can be |
| Done                                                                                                    |                                                                                                    | 🚱 Internet   Protected Mode: Off                                                                                                    | • = 100% •             |

0. سـپس در صفحه بعدی گزینه Select DNS Server Interface from available WAN Interface را انتخاب و روی کلیک کنید.

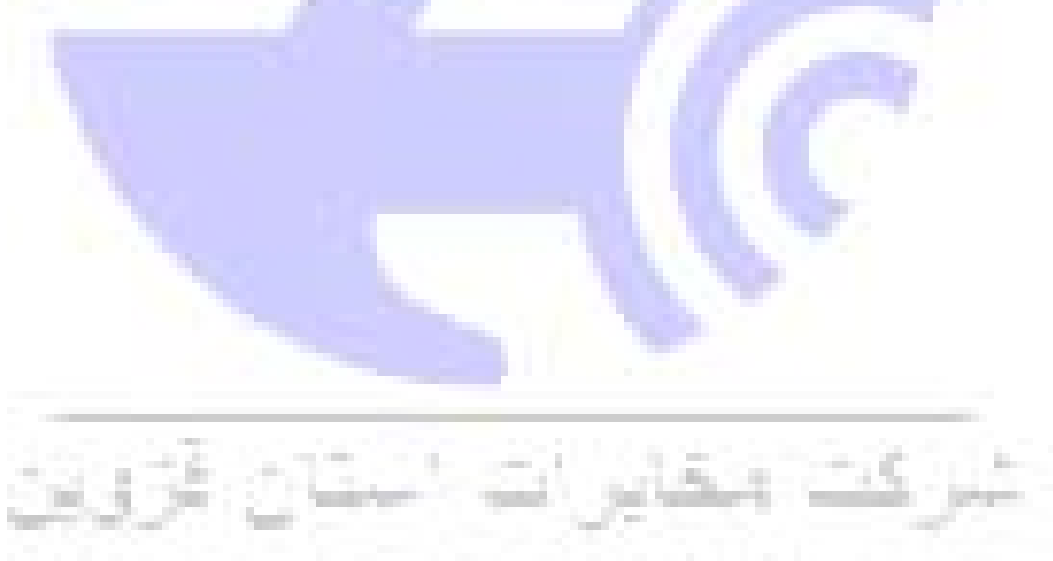

#### **DNS Server Configuration**

Select DNS Server Interface from available WAN interfaces OR enter static DNS server IP addresses for the system. In ATM n DNS server IP addresses must be entered. DNS Server Interfaces can have multiple WAN interfaces served as system dns servers but only one will be used according.

if the WAN interface is connected. Priority order can be changed by removing all and adding them back in again.

| nterfaces                                                            | Available WAN Interfaces |
|----------------------------------------------------------------------|--------------------------|
| ppp0 ^                                                               |                          |
| -                                                                    | -                        |
| Use the following Static I Primary DNS server: Secondary DNS server: | DNS IP address:          |
|                                                                      |                          |
|                                                                      |                          |
|                                                                      |                          |
|                                                                      |                          |
|                                                                      |                          |

Back Next

11. حال روی Apply/Save کلیک کنید

| D-Link                                            |                                            |                    |
|---------------------------------------------------|--------------------------------------------|--------------------|
| Device Info<br>Advanced Setup<br>Laver2 Interface | WAN Setup - Summ<br>Make sure that the set | any<br>tings below |
| WAN Service                                       | Connection Type:                           | PPPoE              |
| LAN                                               | NAT:                                       | Enabled            |
| NAT                                               | Full Cone NAT:                             | Desabled           |
| Security                                          | Firewall:                                  | Disabled           |
| Parental Control                                  | IGMP Multicast:                            | Disabled           |
| Url Filter                                        | Quality Of Service:                        | Enabled            |
| Quality of Service<br>Routing<br>DNS<br>DSL       | Click "Apply/Save" to I                    | ave this in        |

12. سپس نوبت تنظیمات وایرلس شـماسـت. در منوی سـمت چپ رو آیتم Wireless و سـپس Basic کلیک کنید. در این صفحه اگر می خواهید وایرلس مودم شـما فعال باشـد گزینه Enable Wireless را تیک بزنید و در قسـمت SSID نامی را برای شبکه بیسیم خود برگزینید سپس در پایین صفحه روی Ápply/Save کلیک کنید.

| Device Info                                                                                        | Wireless Basic                                                                                                    |  |  |
|----------------------------------------------------------------------------------------------------|----------------------------------------------------------------------------------------------------|--|--|
| Advanced Setup<br>Wireless<br>Basic                                                                | This page allows you to configure basic features of the wireless LAN interface. You can<br>name (also known as SSID) and restrict the channel set based on country requirement<br>Click "Apply/Save" to configure the basic wireless options.                               |  |  |
| Security<br>MAC Filter<br>Wireless Bridge<br>Advanced<br>Station Info<br>Diagnostics<br>Management | <ul> <li>Enable Wireless</li> <li>Hide Access Point</li> <li>Clients Isolation</li> <li>SSID Isolation</li> <li>Enable Wireless Multicast Forwarding (WMF)</li> <li>SSID: Anything to identify</li> <li>BSSID: 14:D6:4D:9C:0E:F2</li> <li>Country: UNITED STATES</li> </ul> |  |  |

13. اکنون یک کار مهم دیگر باقی مانده که آن تنظیم رمز روی وایرلس آن است تا تنها افراد مجاز قابلیت استفاده از وایرلس این مودم را داشته باشند. برای این کار در منوی سمت چپ روی Security کلیک کرده و در قسمت Network Authentication از لیست موجود می توانید انواع سیستم های رمز گذاری وایرلس را انتخاب کنید. در این قسمت به صورت پیش فرض رمزگذاری وایرلس مودم غیر فعال است (None انتخاب شده است) آنرا به WPA قسمت به صورت پیش فرض رمزگذاری وایرلس مودم غیر فعال است (None انتخاب شده است) آنرا به Personal Personal تغییر دهید، سپس در قسمت وایرلس مانند نوت بوک به مودم متصل میشوید به خاطر داشته باشد) و پس رو برای مواقعی که با دستگاه های وایرلس مانند نوت بوک به مودم متصل میشوید به خاطر داشته باشد) و پس رو

| Device Info<br>Advanced Setup<br>Wireless<br>Bacic    | Wireless Security<br>This page allows you to configure security features of the wireless LAN interface.<br>You may setup configuration manually<br>OR<br>through WiFi Protcted Setup(WPS) |                                              |  |  |  |
|-------------------------------------------------------|----------------------------------------------------------------------------------------------------|----------------------------------------------|--|--|--|
| Security<br>MAC Filter<br>Wireless Bridge<br>Advanced | WPS Setup<br>Enable WPS                                                                                                    | Disabled -                                   |  |  |  |
| Diagnostics<br>Management                             | Manual Setup AP<br>You can set the network authentication method, selecting data encryption,<br>specify whether a network key is required to authenticate to this wireless network        |                                              |  |  |  |
|                                                       | Click "Apply/Save" when done.<br>Select SSID:<br>Network Authentication:                                                                                                    | DLink  WPA-Personal  Auto                    |  |  |  |
|                                                       | WPA/WAPI passphrase:<br>WPA Group Rekey Interval:<br>WPA/WAPI Encryption:                                                                                                    | Click here to display       0       TKIP+AES |  |  |  |
|                                                       |                                                                                                    | Apply/Save                                   |  |  |  |

تنظیمات مودم به پایان رسیده است. یک بار مودم را خاموش روشـن کنید پس از حدود 2 دقیقه چراغ Internet مودم به رنگ سـبز روشـن میشـود که نشـاندهنده اتصال صحیح به اینترنت است. در صورت وجود مشـکل در اتصال به اینترنت مجددا مراحل بالا را با دقت تکرار کنید.

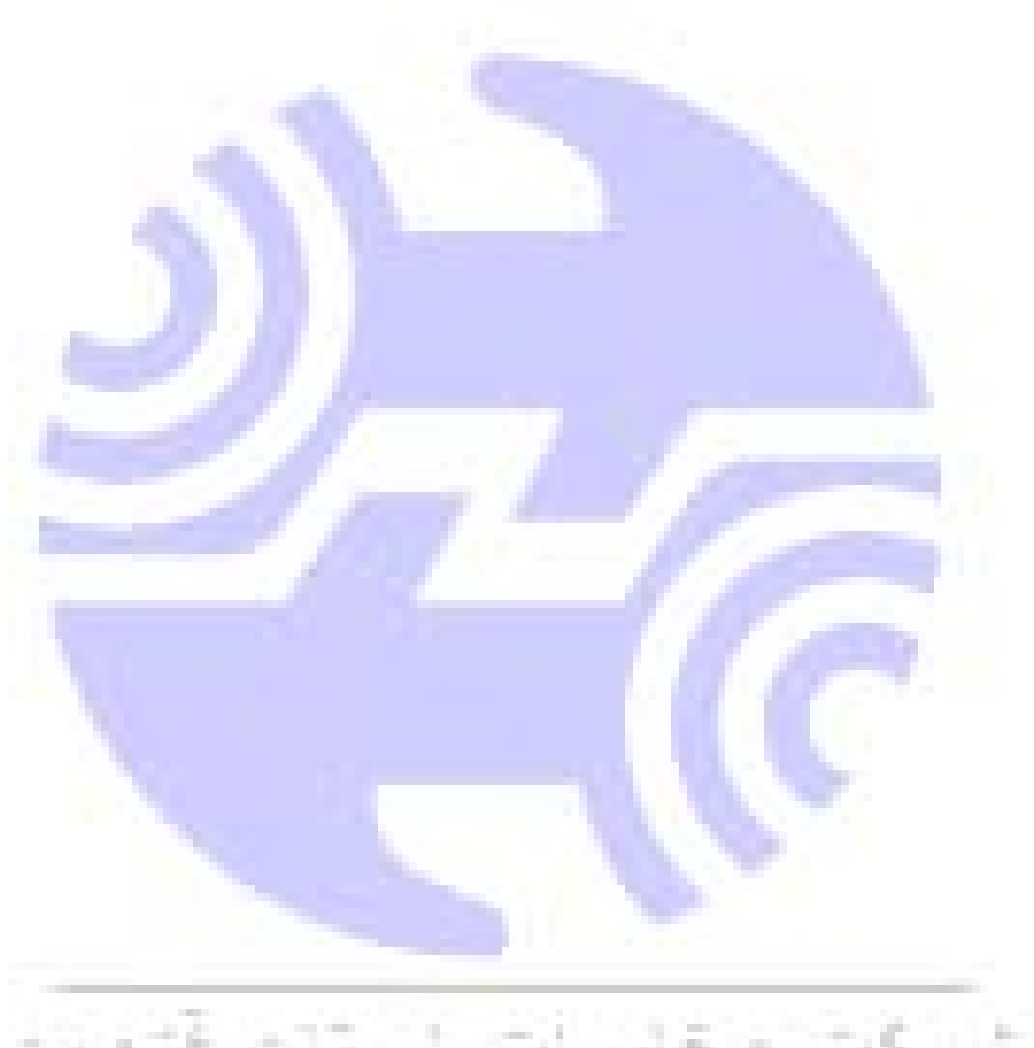

سر دے انھایں نے استان اثر این